高等教育開発・支援センター

対応バージョン: Windows11、Windows10、Mac OS は最新の 3 つのバージョン、 Office for iPad は iOS16 以降

- Q1. いつまで使えますか?
- A1. 本学の教職員あるいは学生としての身分喪失時に、Microsoft 365 の利用が 停止された時点(本学を卒業・退職した時点)でインストールしたアプリケーションも 利用できなくなります。
- Q2. インストールするアプリケーションは選べますか?
- A2. 選べません。 Word, Excel, PowerPoint, OneNote, Outlook, Publisher(※), Access(※) が インストールされます。※はWindows PCのみ
- Q3. フランス語版やドイツ語版など言語は選べますか?
- A3. はい、インストール時に言語を選べます。インストールする際に「言語」から、 利用したい言語を選択してください。
- Q4. すでに Office 製品がインストール済みの PC で、Microsoft 365 をインストール できますか?
- A4. Microsoft Office がインストールされている場合は、二重にインストールすること は出来ません。既存の Office を削除する場合、卒業や退職等で、本学の教職員や 学生で無くなると利用できなくなりますのでご注意ください。
- Q5. しばらく使用していなかったら「製品のライセンス認証が取り消されました」と表示 されました。
- A5. Microsoft 365 Apps はインターネットでのライセンス認証が必要です。30 日間、 インターネットに接続されていない PC は、Microsoft 365 Apps は次回接続 されるまで機能制限モードになります。サインインを選んでください。 (機能制限モード: Microsoft 365 Apps はインストールされてはいますが、 ドキュメントの表示および印刷のみが可能です。)

- Q6. PC にインストールされている Office が Microsoft 365 Apps か確認できますか?
- A6. Microsoft 365 Apps を利用している場合、アプリケーションを起動して、 「ファイル」-「アカウント」で製品情報に『Microsoft 365 Apps for enterprise』 と記載されています。
- Q7. どの PC にインストールしたか調べる方法がありますか?
- A7. Microsoft 365 にサインインして右上のアカウントから「マイアカウント」-「アプリとデバイスを表示」-「デバイス」から確認ができます。
- Q8. Microsoft 365 Apps をアンインストールする方法はありますか?
- A8. アンインストールする場合には、Microsoft 365 にサインインして右上の アカウントを選択し、「マイアカウント」ー「アプリとデバイス」ー「デバイス」から Microsoft 365 Apps をアンインストールしたい端末からサインアウトします。 続いて、PC の「設定」ー「アプリ」ー「インストールされているアプリ」から 『Microsoft 365 Apps for enterprise』を選んで「アンインストール」してくだ さい。